TapeTrack Desktop Connections are stored for each user in the Windows Registry.

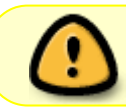

All server details shown are examples only. You will need to insert your own values in order to make a successful connection to your server.

To import new settings without having to manually enter the settings, you can use a file with an extension of .REG, i.e. sample.reg.

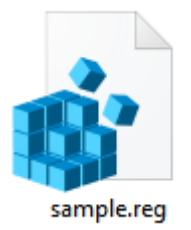

Windows Registry Editor Version 5.00

[HKEY\_CURRENT\_USER\Software\GazillaByte\ControlPanel\ServerList\My Company]
"HostName"="tapetrack.mycompany.com"
"Port"=dword:00001388
"ProxyEnabled"=dword:00000000
"NoMD5"=dword:00000000
"SS0"=dword:00000000

## See Also

- 1. Adding a connection interactively.
- 2. Adding a connection to the Configuration File.
- 3. Clicking on a URL.

From: https://rtfm.tapetrack.com/ - **TapeTrack Documentation** 

Permanent link: https://rtfm.tapetrack.com/desktop/adding\_connection\_reg?rev=1529031403

Last update: 2025/01/21 22:07

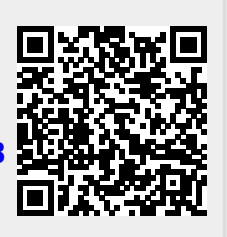